# Installing OpenVPN on mini router TP-Link MR3020

Author: Karol Bonenberg (c) 2013

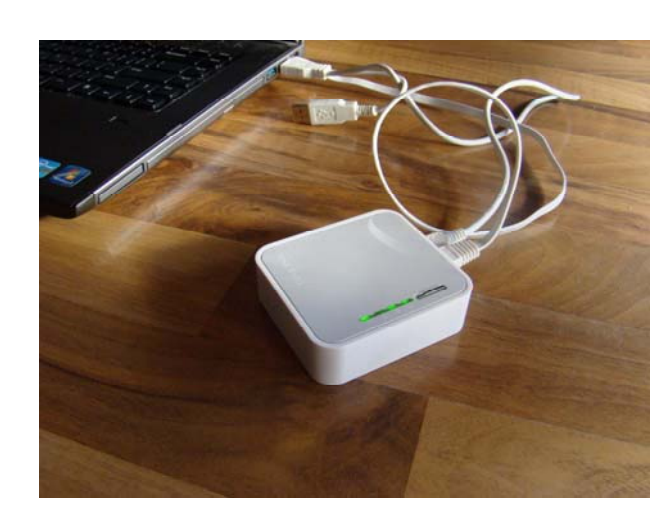

not finished

openwrt-ar71xx-generic-tl-mr3020-v1-squashfs-factory.bin TPLINK TL-MR3020 HW V1.0

#### -1.

Po połączeniu kablem routera z komputerem, router nadaje nam za pomocą DHCP adres. Od tego momentu możemy zalogować się przez przeglądarke na panel administracyjny pod adresem 192.168.1.1.

Zmieniamy hasło administratora, konfigurujemy sieć. Przy interfejsie ustawiamy DHCP Client, wyłączamy serwer DHCP, wyłączamy tryb bridge między interfejsami.

#### 0.

Zacznę od tego, że instalując pakiety zawiesiłem sobie router - błędy typu "No space left on device" przy operacjach na katalogach "Invalid argument" przy mount "Segmentation fault" przy próbie instalowaina softu

żeby się ich pozbyć wyczściłem flasha i skonfigurowałem od początku:

rm -r /overlay/\*

#### 1.

Zaczynamy od usunięcia zbędnych pakietów (za mało miejsca w urządzeniu, instalowanie zablokuje sprzęt)

/etc/init.d/uhttpd stop

opkg remove --force-depends luci-core luci-uci luci-theme-openwrt luci-web luci-sgi-cgi luci-http luci-app-firewall luci-admin-core luci-sys luci-uvl luci-lmo luci-app-initmgr luciipkg luci-cbi luci-admin-mini luci-admin-full luci-ipkg luci-admin-core luci-cbi luci-uvl lucii18n-english luci-uci uhttpd

#### 2.

Instalujemy paczki do obsługi pamięci usb (za http://wiki.openwrt.org/doc/howto/usb.storage)

> opkg install kmod-usb-storage opkg install kmod-fs-ext4 opkg install block-mount

#### 3.

Rebootujemy urządzenie

reboot

#### 4.

Na innym systemie dzielimy pamięć usb na partycje - ok 64 mb typu swap, reszta ext4, formatujemy, i podłączamy do routera. Sprawdzamy czy działa:

dmesg | tail

### 5.

Włączamy swap na pamięci usb i montujemy resztę dysku. Polecenie mount jest dokładne, chociaż teoretycznie wystarczyłoby uproszczone (podać powód)

mkswap /dev/sda1 swapon /dev/sda1 mkdir -p /mnt/sda2 -t ext4 /dev/sda2 /mnt/sda2 -o rw,sync mount

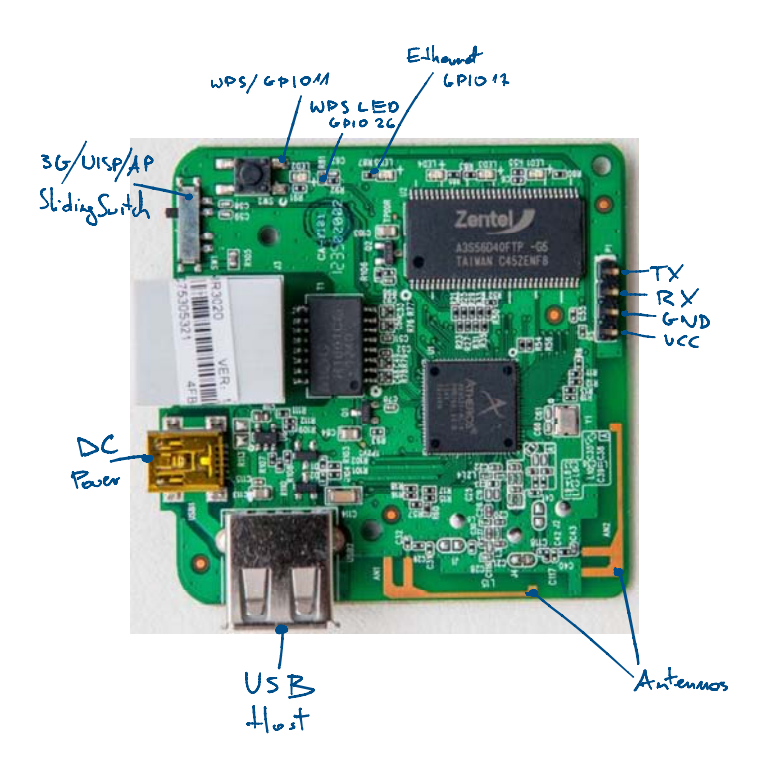

# 10.

Generujemy certyfikaty PKI

opkg install openvpn-easy-rsa source /etc/easy-rsa/vars #Zignorować ostrzeżenia clean-all pkitool --initca

pkitool --server my-server pkitool my-client build-dh

# 11.

Sprawdzamy czy są pliki index.txt, serial, i po parze .crt/.key dla każdej strony komunikacji. Do tego trochę innych plików.

ls \$KEY\_DIR

# 12.

Żeby przetransferować klucze z serwera do klientów przydałby się bezpieczny ftp.

opkg install vsftpd-tls /etc/init.d/vsftpd enable

#### 13.

Dodajemy użytkownika, ale do tego potrzeba nam kilka nowych pakietów

opkg update opkg install shadow-useradd opkg install sudo useradd kot passwd kot mkdir -p /home/kot chown kot:kot /home/kot vi /etc/passwd

i zmieniamy ścieżkę z nazwą nowego użytkownika na:

kot:x:1000:1000:kot,ftp:/home/kot:/bin/ash

dodajemy mu uprawnienia do sudo:

#### visudo

a tam odkomentowujemy dwie linijki:

Defaults targetpw # Ask for the password of the target user ALL ALL=(ALL) ALL # WARNING: only use this together with 'Defaults targetpw'

### 14.

Resetujemy urządzenie i możemy zalogować się jako nowy użytkownik. Od teraz wszystkie polecenia administratora wykonywane będą za pomocą sudo. Wiąże się to z pewnymi ograniczeniami których nie będziemy póki co usuwać. Na przykład uprawnienia do sudo ma edytor vi, ale już nie vim.

### 6.

Przenosimy cały system na usb, inaczej external root (aka pivot root). Za https://samhobbs.co.uk/2013/11/more-space-for-packages-with-extroot-on-youropenwrt-router

mkdir -p /tmp/cproot mount --bind / /tmp/cproot tar -C /tmp/cproot -cvf - . | tar -C /mnt/sda2 -xf umount /tmp/cproot

#### 7.

Konfigurujemy fstab

vim /etc/config/fstab

#### i dodajemy linie

#### config mount

option target option device /dev/sda2 option fstype ext4 option options rw,sync option enabled option enabled\_fsck 0

# 8.

Sprawdzamy urządzenia i wolne miejsce, rebootujemy

mount df -h reboot && exit

# 9.

Instalujemy OpenVPN

opkg update; opkg install openvpn-openssl

# 15.

Konfigurujemy TLS. Najpierw generujemy certyfikaty: https://www.digitalocean.com/community/tutorials/how-to-configure-vsftpd-to-use-ssl-tls-on-an-

### ubuntu-vps

sudo openssl req -x509 -nodes -days 365 -newkey rsa:1024 -keyout /etc/ssl/private/vsftpd.pem -out /etc/ssl/private/vsftpd.pem sudo vi /etc/vsftpd.conf rsa\_cert\_file=/etc/ssl/private/vsftpd.pem rsa\_private\_key\_file=/etc/ssl/private/vsftpd.pem ssl\_enable=YES allow\_anon\_ssl=NO force\_local\_data\_ssl=YES force\_local\_logins\_ssl=YES ssl\_tlsv1=YES ssl\_sslv2=NO ssl\_sslv3=NO ssl\_ciphers=HIGH

# 16.

Resetujemy usługę:

sudo /etc/init.d/vsftpd restart

# 17.

Łączymy się za pomocą FileZilla. Ustawienia protokołu to FTP, oraz "Require explicit FTP over TLS". Akceptujemy certyfikat, podajemy hasło, musi działać.

### 18.

Kopiujemy pliki klienta OpenVPN do bezpiecznego katalogu u siebie:

ca.crt zacha-client.\*

#### Discussion

For security reasons, you need to think long and hard about where you backup your PKI files, and especially the .key files:

\* ca.key should be moved to a place that is not accessible from the Internet; it needed only when 'doing' CA stuff, such as creating certificates (but not using those certificates)

\* the other .key files should be kept 'private', that is, stored only on the 'owning' system \* all .key files should never be distributed in an insecure manner - it is well known that copying .key files across the Internet is a leading cause of male-pattern baldness!

# 19.

Konfiguracja ustawień sieciowych

Dalej postępujemy zgodnie ze standardową procedurą zabezpieczania routerów na linuxie.

# 20.

Testy

\* Firewall średni lub wysoki, 192.168.1.2 jako DMZ \* Firewall niski